## Стъпки за извършване на регистрация в приложението B-Trust Mobile

## Step by step registration in B-trust Mobile App

### I. Регистрация на карта/ Card registration

Първоначално е необходимо да бъде изтеглено и инсталирано приложението B-Trust Mobile на мобилното устройство. При първоначалното му отваряне, се зарежда следния екран и след избор на бутон "Пропусни" се зарежда екран за въвеждане на парола за вход в приложението:

Initially, the B-Trust Mobile app needs to be downloaded and installed on the mobile device. When it is first opened, the following screen is loaded, and after selecting the "Skip" button, a screen is loaded to enter an in-app password:

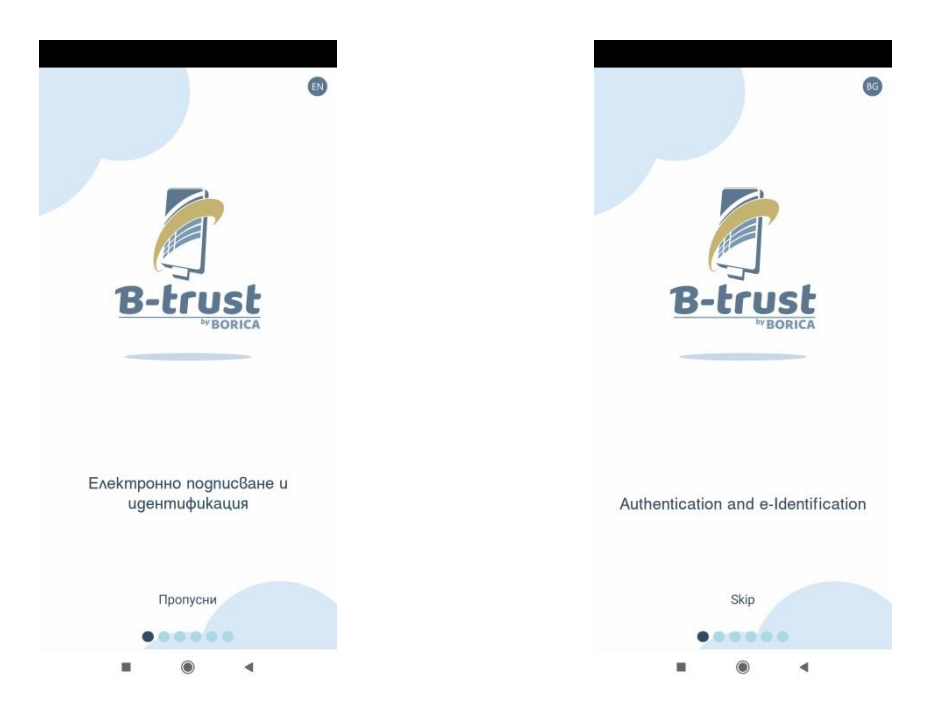

Въвежда се и се потвърждава персонална парола за достъп до приложението като задължително се маркира и поле "Съгласен съм с Общите условия", след което трябва да се избере бутон "Потвърди".

To access the application, a personal password is entered and confirmed, then "I agree with the Terms and Conditions" - field must be marked, after which the "Confirm" button must be selected.

| B-trust                                                        | B-trust                                                         |
|----------------------------------------------------------------|-----------------------------------------------------------------|
| оля, задайте парола за вход в<br>обилното приложение.          | Please choose your mobile app password.                         |
|                                                                |                                                                 |
| ьведете име на това устройство.<br>Phone M2003/15SC Android 10 | Please set the name of this device. Phone M2003115SC Android 10 |
| Съгласен съм с общите условия                                  | Lagree with the terms of service       Confirm                  |
| r ron spijo                                                    |                                                                 |
|                                                                |                                                                 |

В приложението, през меню "Настройки", може да бъде заложено използването на биометрични данни чрез бутон Биометрия (пръстов отпечатък или лицево разпознаване) за вход в приложението и подписване на платежни операции с вече регистрирана за биометрия банкова карта. След избор на бутон Биометрия се отваря нов екран с опция да се разреши използването на биометрични данни:

Through the "Settings" menu in the application, the use of biometric data can be set up via the Biometrics button (fingerprint or facial recognition), to enter the app and sign payment transactions with a bank card already registered for biometry. After selecting the Biometry button, a new screen opens with the option to allow the use of biometric data:

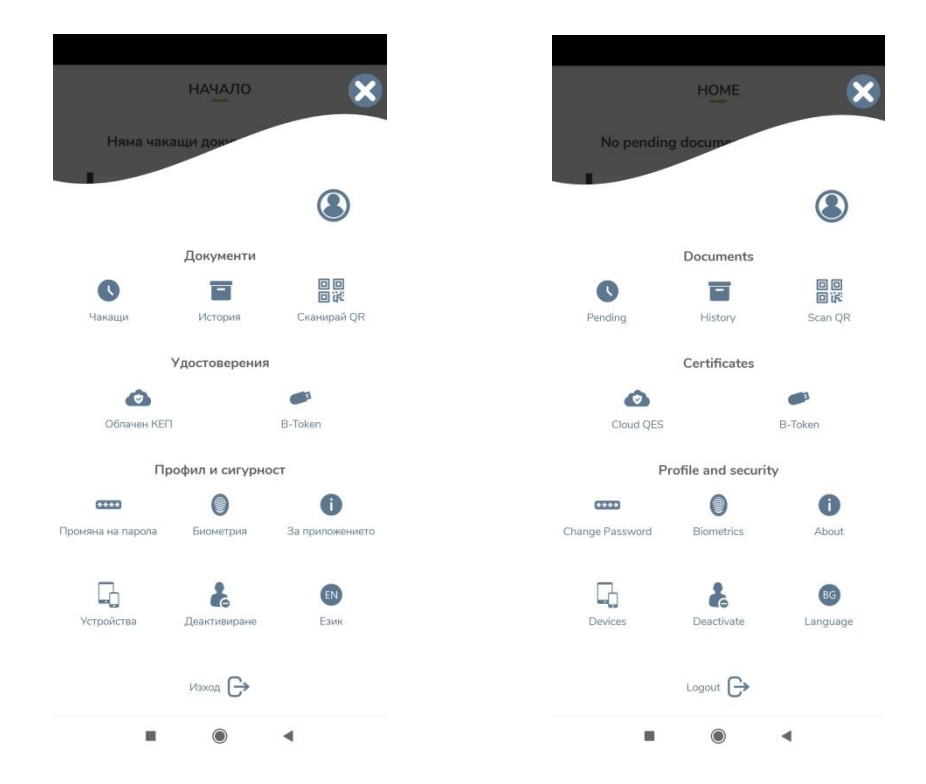

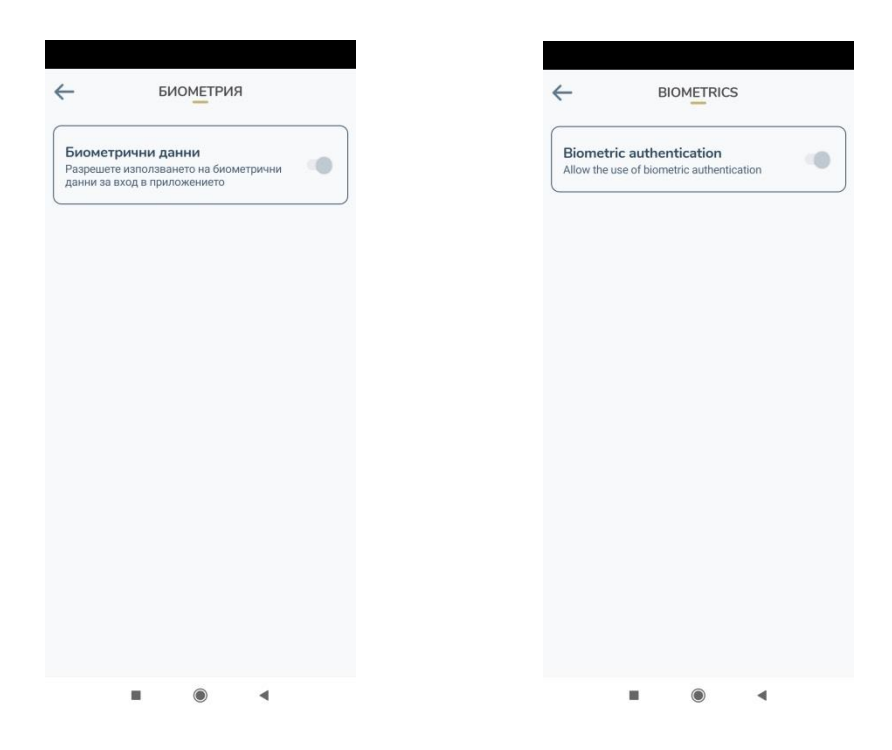

След като акаунтът в приложението е създаден, трябва да се посети 3D клиентската страница на Тексим Банк АД: <u>https://3ds.borica.bg/TEXIM</u>. В посоченото поле се въвежда номер на банковата карта, която ще бъде регистрирана с приложението B-Trust Mobile и се избира бутон "Продължи":

Once the account in the application has been created, you need to visit the 3D clients page of Texim Bank at: <u>https://3ds.borica.bg/TEXIM</u>. In the specified field enter a bank card number, which will be registered with the B-Trust Mobile application, and select the "Continue" button:

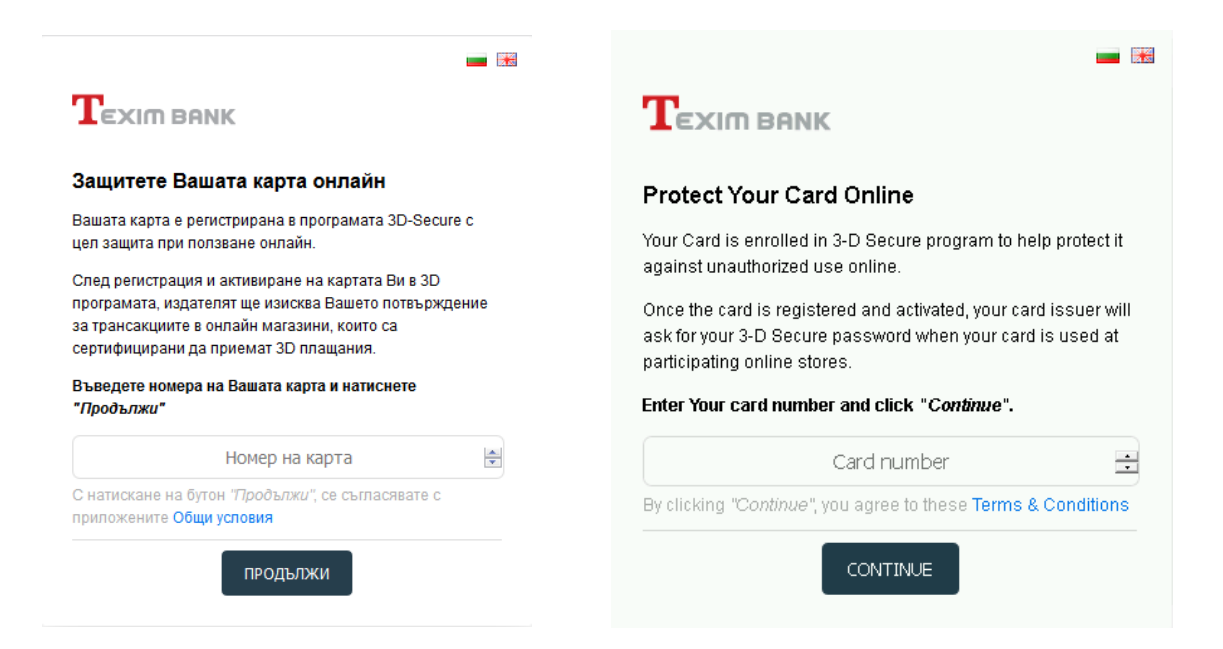

На следващ екран от падащото меню трябва да се избере метод за автентикация B-Trust/B-Token:

On the next screen, a B-Trust/B-Token authentication method must be selected from the drop-down menu:

| TEXIM BANK ID Check                                                                                                    | TEXIM BANK ID Check.                                                                                                    |
|----------------------------------------------------------------------------------------------------|----------------------------------------------------------------------------------------------------|
| Избор на метод за автентикация                                                                                                    | Select authentication method                                                                                                    |
| За да промените Вашите данни, моля изберете<br>метод за автентикация с парола. За да завършите<br>регистрацията на Вашата карта в приложението<br>B-Trust Mobile, изберете B-Trust/B-Token. | To change your 3-D Secure parameters, please<br>select one of the available methods with password. In<br>order to complete your card registration in B-Trust<br>Mobile, choose B-Trust/B-Token. |
| методи за автентикация.                                                                                                    |                                                                                                    |
| Динамична и статична парола 🔹 👻                                                                                                    | One-time and static password 🔹                                                                                                    |
| Динамична и статична парола                                                                                                    | One-time and static password                                                                                                    |
| B-Trust/B-Token                                                                                                    | B-Trust/B-Token                                                                                                    |
|                                                                                                    |                                                                                                    |

След избор на бутон "Продължи" се зарежда следващ екран с QR код за сканиране:

After choosing the Continue button, the next screen is loaded with QR scan code:

|                                                                                                    | <b>—</b>                                                                                                    |
|----------------------------------------------------------------------------------------------------|----------------------------------------------------------------------------------------------------|
| TEXIT BANK ID Check                                                                                                    | TEXIM BANK Mastercard.<br>ID Check                                                                                                    |
| Регистрация на B-Token                                                                                                    | B-Token registration                                                                                                    |
| 1. Сканирайте QR кода чрез приложението B-Trust Mobile.                                                                                                    | 1. Scan the QR code with B-Trust Mobile application.                                                                                                    |
| 2. Натиснете бутон "КОД" на B-Token, за да получите своя<br>авторизационен код.<br>3. Въведете авторизационния код от приложението B-Trust<br>Mobile в полето по-долу. | <ol> <li>Press "Code" button on B-Token in order to receive your personal authorization code.</li> <li>Enter the authorization code from B-Trust Mobile in the field</li> </ol> |
| 4. За приключване на регистрацията на B-Token, натиснете<br>ЗАВЪРШИ, за промяна и на статична парола натиснете<br>ПРОМЯНА ДАННИ.                                       | below.<br>4. Press FINISH to complete your B-Token registration, to also<br>change your static password press CHANGE DATA.                                                      |
|                                                                                                    |                                                                                                    |
| ПРОМЯНА НА ДАННИ ЗАВЪРШИ                                                                                                    | CHANGE DATA FINISH                                                                                                    |

Със смартфонът, чрез приложението B-Trust Mobile, се сканира QR кода визуализиран на 3D клиентската страница на Тексим Банк АД. Сканирането се извършва като се натисне бутон "Сканирай QR код". Необходимо е да се разреши на приложението да прави снимки и да записва видеоклипове, за да може да се извърши сканирането:

With your smartphone, through the B-Trust Mobile application, the QR code displayed on the 3D client side of Texim Bank AD must be scanned. The scan is done by pressing the "Scan QR code" button. It is necessary to allow the app to take photos and record videos in order the scan can be performed:

| ΟΛΔΡΔΗ                                           |           |                              |             |     |
|--------------------------------------------------|-----------|------------------------------|-------------|-----|
| Няма чакащи документи и заявки                   | No pendin | HOME                         | and reque   | ete |
| 回惑<br>回求 Сканирай QR код<br>В Ново удостоверение |           | 回题 Scan QR coo<br>回说 New QES | de <b>e</b> |     |
|                                                  |           |                              |             |     |
|                                                  |           |                              |             |     |
|                                                  |           |                              |             |     |
| ↑ • • E Ξ                                        | A 0       |                              | a           | Ξ   |
| • • •                                            |           | ۲                            | •           |     |

След сканиране на QR кода се получава код чрез SMS съобщение, който код трябва да бъде въведен на текущия екран в указаното поле на приложението B-Trust Mobile и да се избере бутон "Продължи":

After scanning the QR code, a code is obtained via SMS message, this code must be entered on the current screen in the specified field of the B-Trust Mobile application and select the "Continue" button:

| ← активирай                                                             | ←                      | ACTIVATE                         |                            |
|-------------------------------------------------------------------------|------------------------|----------------------------------|----------------------------|
| Моля, потвърдете регистрацията на<br>Вашия B-Token с получения СМС код. | Please confi<br>the SI | rm B-Token reg<br>MS code you re | jistration with<br>ceived. |
|                                                                         |                        |                                  |                            |
| 🗸 Продължи                                                              |                        | ✓ Continue                       | Ì                          |
|                                                                         |                        |                                  |                            |
|                                                                         |                        |                                  |                            |
|                                                                         |                        |                                  |                            |
|                                                                         |                        |                                  |                            |
|                                                                         |                        |                                  |                            |
|                                                                         |                        |                                  |                            |
|                                                                         |                        | ۲                                | •                          |

Зарежда се екран с неактивен B-Token. За да бъде активиран токена, се избира бутон "КОД" и приложението ще генерира авторизационен код:

An inactive B-Token screen is loaded. To activate the token, the "CODE" button is selected and the application will generate an authorization code:

| B-TC                                               | OKEN                                | Ð    |  |                        |                                |                    | I                        | 6     |
|----------------------------------------------------|-------------------------------------|------|--|------------------------|--------------------------------|--------------------|--------------------------|-------|
| TEXIM BANK<br>HEAKT/IBHO<br>Teximbank (19238-51230 | ))                                  |      |  | Te:<br>INACT<br>Teximi | XIM BAN<br>IVE<br>pank (19234- | <b>K</b><br>51230) |                          |       |
| Валиден от:<br>22 фев 2021 07:23                   | Валиден до:<br><b>21 фев 2026 0</b> | 7:23 |  | Valid fr<br>22 Feb     | rom:<br>2021 07:23             |                    | Valid to:<br>21 Feb 2026 | 07:23 |
| ۲                                                  | Код                                 |      |  |                        |                                | O Code             |                          |       |
|                                                    |                                     |      |  |                        |                                |                    |                          |       |
|                                                    |                                     |      |  |                        |                                |                    |                          |       |
|                                                    |                                     |      |  |                        |                                |                    |                          |       |
|                                                    |                                     |      |  |                        |                                |                    |                          |       |
|                                                    |                                     |      |  |                        |                                |                    |                          |       |
| 0                                                  |                                     | Ξ    |  | ŧ.                     | 0                              |                    | 8                        | Ξ     |
|                                                    |                                     |      |  |                        |                                |                    |                          |       |

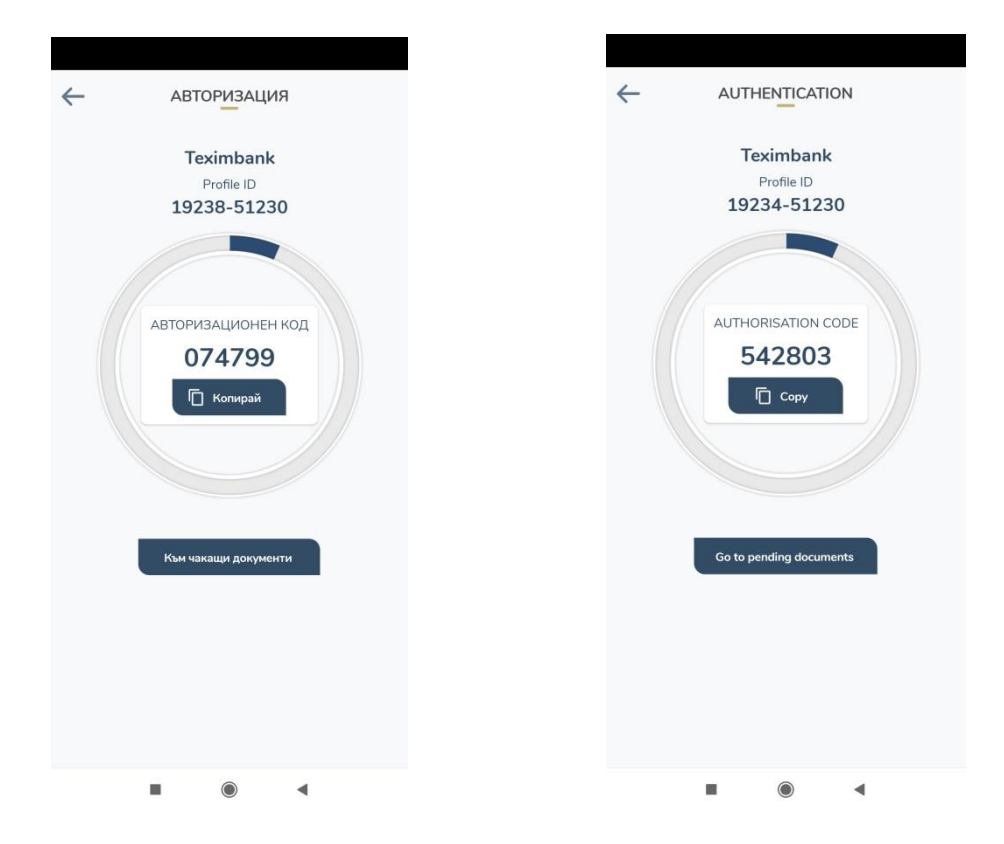

Генерирания авторизационен код се въвежда в указаното поле на 3D клиентската страница:

The generated authorization code is to be entered in the specified field on the 3D client page:

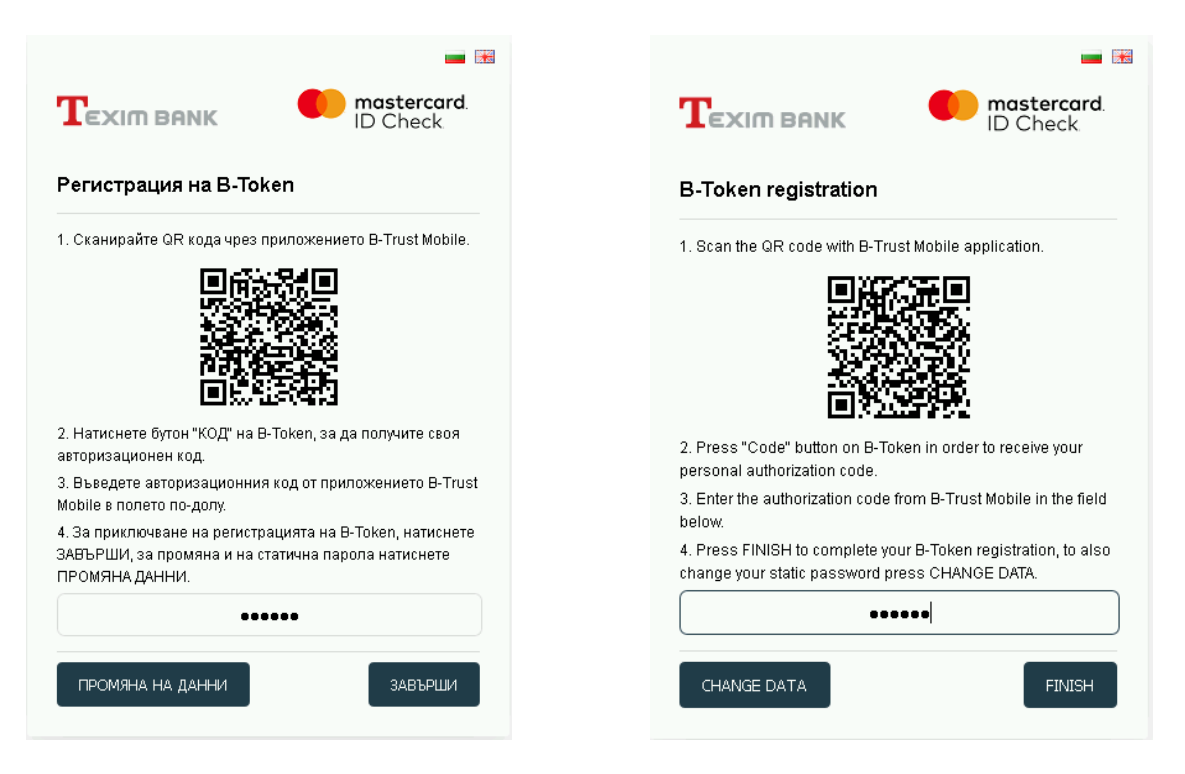

След избор на бутон "Завърши", регистрацията е успешно завършена:

After selecting the "Finish" button, the registration is successfully completed:

| <b>T</b> EXIM BANK      | ID Check          | Техіт ванк                    | mastercard.<br>ID Check. |
|-------------------------|-------------------|-------------------------------|--------------------------|
| Вашите промени са реги  | истрирани успешно | Your changes are successfully | registered               |
| Обратно към началната с | траница.          | Return to main site           |                          |

След избор на бутон "Промяна на данни", се зарежда екран даващ възможност за промяна на статичната парола за картата. След въвеждане на нова статична парола трябва да се избере бутон "Запази":

After choosing the "Change data" button, a screen is loaded allowing to change the static password for the card. After entering a new static password the "Save" button must be selected:

| Тромени твоите З                    | D-Secure параметри               |                                                      |                                                 |
|-------------------------------------|----------------------------------|------------------------------------------------------|-------------------------------------------------|
| •<br>1оля попълнете полетат         | а и натиснете " <i>Запази</i> ". | Change Your 3D-Se<br>Please fill in the fields and r | <b>cure parameters</b><br>click <i>"Save</i> ". |
| Нова 3D-Secure<br>статична парола*: | •••••                            | New 3D-Secure static<br>password*:                   | •••••                                           |
| Потвърди парола*:                   | •••••                            | Confirm password*:                                   | •••••                                           |
| Мобилен номер*:                     | 359894667805                     | Mobile phone number*:                                | 359894667805                                    |
| Езикс                               | Български 💌                      | Language:                                            | English 💌                                       |
| Лично съобщение*:                   | 3d                               | Personal assurance<br>message*:                      | 3d                                              |
| *задължителни полета                |                                  | * required fields                                    |                                                 |
|                                     |                                  |                                                      |                                                 |
|                                     |                                  |                                                      | _                                               |
|                                     |                                  | _                                                    | -                                               |

При успешна регистрация в приложението B-Trust Mobile, независимо кой от двата бутона е избран, статусът на токена се променя на "Активен":

With successful registration in the B-Trust Mobile app, regardless of which of the two buttons is selected, token status is changes to "Active":

| <b>Техіт ванк</b><br>АКТИВНО<br>Teximbank (19235-5123) | 0)          | )<br>Aŭ<br>Te | CEXIM BANK<br>CTIVE<br>ximbank (19235-5123 | 0)        |       |
|--------------------------------------------------------|-------------|---------------|--------------------------------------------|-----------|-------|
| Валиден от:                                            | Валиден до: | Va            | alid from:                                 | Valid to: | 07.00 |
|                                                        |             |               |                                            |           |       |
|                                                        |             |               |                                            |           |       |

#### ВАЖНО!

В случай, че клиент притежава повече от една карта, издадени от Тексим Банк АД, е достатъчно да регистрира в приложението B-Trust Mobile само една от тях. След успешната регистрация на картата, ще може да се потвърждават чрез приложението плащанията в интернет при 3DS търговци и с останалите карти посредством парола за приложението или биометрични данни.

#### **IMPORTANT!**

In case, <u>that certain</u> customer has more than one card issued by <u>Texim Bank AD</u>, it is necessary only one of this cards to be registered in the <u>B-Trust</u> Mobile app. After the successful registration <u>of</u> one of the cards, payments on the <u>Internet</u> with any of his cards with <u>3DS</u> merchants can be confirmed through the application using an app password or biometrics.

# II. Извършване на плащане с потвърждаване чрез биометрични данни/ Making a payment with verification via biometric data

При извършване на плащане в интернет при 3DS търговец, автоматично става пренасочване към екран за автентикация на плащането:

When making payment on the internet with a 3DS merchant, it is automatically redirected to a payment authentication screen:

| EXIM BANK                                                                                  | ID Check.                                                                 |                                                                                               | ID Check                                                                                       |
|--------------------------------------------------------------------------------------------|---------------------------------------------------------------------------|-----------------------------------------------------------------------------------------------|------------------------------------------------------------------------------------------------|
| Автентикация чре                                                                           | ез мобилно приложение                                                     | Mobile authentication                                                                         | n                                                                                              |
| Търговец:                                                                                  | STRIPE SECURE                                                             | Merchant:                                                                                     | STRIPE SECURE                                                                                  |
| Описание:                                                                                  |                                                                           | Description:                                                                                  |                                                                                                |
| Сума:                                                                                      | 100.00 EUR                                                                | Amount:                                                                                       | 100.00 EUR                                                                                     |
| Дата:                                                                                      | 03/22/2021                                                                | Date:                                                                                         | 03/22/2021                                                                                     |
| Номер на карта:                                                                            | **** **** **** 7890                                                       | Card number:                                                                                  | **** **** **** 7890                                                                            |
| Лично съобщение:                                                                           | 3d                                                                        | Personal assurance<br>message:                                                                | 3d                                                                                             |
| лащането чрез Ваше<br>lobile/B-Token или на<br>IETOДИ за потвържден<br>допълнителни методи | то мобилно приложение B-Trust<br>тиснете бутон ДОПЪЛНИТЕЛНИ<br>иеспарола. | Please verify the transact<br>with Your mobile app<br>FALLBACK METHODS to<br>FALLBACK METHODS | tion details and confirm the payme<br>B-Trust Mobile/B-Token or pre-<br>confirm with password. |
|                                                                                            |                                                                           |                                                                                               |                                                                                                |

На мобилното устройство се получава PUSH нотификация за заявка за плащане:

The mobile device receives a PUSH notification for a payment request:

| 11:55<br>Пон, 22 Мар                                                               | <b>نې</b><br>(1) چ اله. ۲ |
|------------------------------------------------------------------------------------|---------------------------|
| Ір         Пор         Пор           Ф         Днес: 0Б         Този месец: 1,63ГБ | Û 🕅                       |
| *                                                                                  | *                         |
| B-Trust Mobile • 2 M A<br>BToken<br>You have a payment request.                    |                           |
| В B-Trust Mobile + 3 м →<br>BToken<br>You have a payment request.                  |                           |

Чрез отваряне на нотификацията се влиза в приложението посредством въвеждане на създадената вече парола за B-Trust Mobile или чрез биометрични данни (пръстов отпечатък или лицево разпознаване). Избраният метод за вход в приложението е валиден и за потвърждаване на плащания. На основния екран се виждат чакащите за потвърждение заявки за плащане. За потвърждение се избира бутон "Потвърди":

By opening the notification, you can access the app by entering the password already created for B-Trust Mobile by using biometrics (fingerprint or facial recognition). The selected in-app sign-in method is also valid for verifying payments. Pending payment requests are visible on the main screen. For confirmation, select the "Confirm" button:

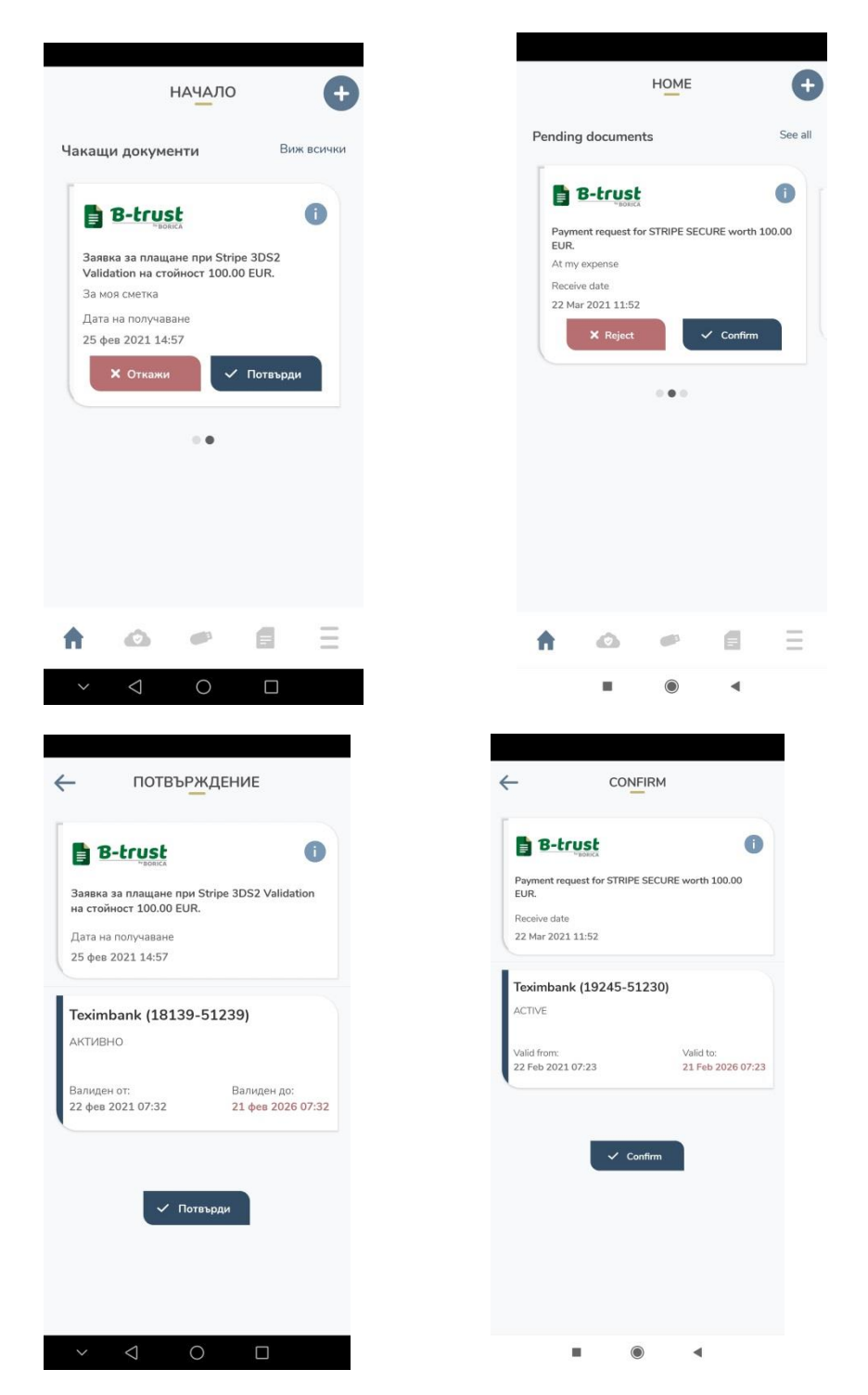

Чакащите плащания се потвърждават чрез парола или чрез биометрични данни, в зависимост от заложения в меню "Настройки" на приложението метод.:

Pending payments are confirmed by password or biometrics, depending on the method set out in the "Settings" menu of the application:

| - потвърждение                                                                                                    |                                                                                                    |
|----------------------------------------------------------------------------------------------------|----------------------------------------------------------------------------------------------------|
| B B-trust                                                                                                    | B B-trust                                                                                                    |
| Payment request for STRIPE SECURE worth 100.00                                                                                                    | Payment request for STRIPE SECURE worth 100.00                                                                                                    |
|                                                                                                    | EUR.                                                                                                    |
| 22 Hapr 2021 12:11                                                                                                    | 22 Mar 2021 12:01                                                                                                    |
| <b>Teximbank (19245-51230)</b><br>Активно                                                                                                    | Teximbank (19245-51230)<br>ACTIVE                                                                                                    |
| Banarou or Banarou ny                                                                                                    | Malet from Adult to                                                                                                    |
| B-Trust Mobile                                                                                                    | B-Trust Mobile                                                                                                    |
| данни.                                                                                                    | authentication.                                                                                                    |
| <u></u>                                                                                                    |                                                                                                    |
|                                                                                                    |                                                                                                    |
| Aurounere censula sa ilhacitas oriteriai ar                                                                                                    | дикоснете селаора за прастоа оттечатак                                                                                                    |
| откажи                                                                                                    | CANCEL                                                                                                    |
| -                                                                                                    |                                                                                                    |
|                                                                                                    |                                                                                                    |
| потвърждение                                                                                                    |                                                                                                    |
| потвърждение                                                                                                    |                                                                                                    |
|                                                                                                    | CONFIRM                                                                                                    |
| ПОТВЪРЖДЕНИЕ<br>В-стольска<br>а плащане при Stripe 3DS2 Validation<br>а стойност 100.00 EUR.                                                                                                    | CONFIRM<br>B-trust<br>Payment request for STRIPE SECURE worth 100.00<br>EUR.<br>Receive date                                                                                                    |
| ПОТВЪРЖДЕНИЕ<br>Вессова<br>аввка за плащане при Stripe 3DS2 Validation<br>а стойност 100.00 EUR.<br>цата на получаване<br>5 deg 2021 15:01                                                                                                    | CONFIRM<br>CONFIRM<br>B-trust<br>B-trust<br>B-trust<br>Confirm<br>Confirm<br>Con |
| ПОТВЪРЖДЕНИЕ<br>Вессова<br>авлака за плащане при Stripe 3DS2 Validation<br>а стойност 100.00 EUR.<br>Цата на получаване<br>5 фев 2021 15:01.                                                                                                    | CONFIRM<br>B-trust<br>Payment request for STRIPE SECURE worth 100.00<br>EUR.<br>Receive date<br>22 Mar 2021 12:02<br>Teximbank (19245-51230)                                                                                                    |
| ПОТВЪРЖДЕНИЕ<br>Вессова<br>аввиза за плащане при Stripe 3DS2 Validation<br>а стойност 100.00 EUR.<br>Цата на получаване<br>5 фев 2021 15:01<br>eximbank (18139-51239)                                                                                                    | CONFIRM<br>CONFIRM<br>Payment request for STRIPE SECURE worth 100.00<br>EUR.<br>Receive date<br>22 Mar 2021 12:02<br>Teximbank (19245-51230)<br>ACTIVE                                                                                                    |
| ПОТВЪРЖДЕНИЕ<br>Вессия<br>авлика за плащане при Stripe 3DS2 Validation<br>а стойност 100.00 EUR.<br>(ата на получаване<br>5 фев 2021 15:01<br>ieximbank (18139-51239)<br>ктивно                                                                                                    | CONFIRM                                                                                                    |
| СОТВЪРЖДЕНИЕ<br>Вессия<br>авака за плащане при Stripe 3DS2 Validation<br>а стойност 100.00 EUR.<br>ата на получаване<br>5 фев 2021 15:01<br>екипранк (18139-51239)<br>КТИВНО<br>алиден от: Валиден до:                                                                                                    | CONFIRM<br>CONFIRM<br>CONFIR<br>CONFIR<br>CONFIRM<br>CONFIRM<br>CONFIRM<br>CONFIRM<br>CONFIRM<br>CONFI |
| ПОТВЪРЖДЕНИЕ           В-ссеза         i           ваяка за плащане при Stripe 3DS2 Validation<br>а стойност 100.00 EUR.         i           цата на получаване<br>15 фев 2021 15:01         i           ехетованк (18139-51239)         i           ктивно         валиден до:<br>2 фев 2021 07:32         21 фев 2026 07:32 | CONFIRM  CONFIRM CONFIRM CONFIRM CONFI                                                                                                    |
| ОТВЪРЖДЕНИЕ<br>Вессоссия<br>валака за плащане при Stripe 3DS2 Validation<br>на стойност 100.00 EUR.<br>Дата на получаване<br>15 фев 2021 15:01<br>Техimbank (18139-51239)<br>ктивно<br>малиден от: Валиден до:<br>2 фев 2021 07:32 21 фев 2026 07:32                                                                          | CONFIRM  CONFIRM CONFIRM CONFIRM C                                                                                                    |
| СОТВЪРЖДЕНИЕ<br>Вессия<br>Вессия<br>Валиден при Stripe 3DS2 Validation<br>на стойност 100.00 EUR.<br>Цата на получаване<br>15 фев 2021 15:01<br>Валиден от:<br>2 фев 2021 07:32<br>Валиден до:<br>2 1 фев 2026 07:32<br>Валиден до:<br>2 1 фев 2026 07:32                                                                     | CONFIRM<br>CONFIRM<br>CON |
| СОТВЪРЖДЕНИЕ<br>Вессоса<br>Вессоса<br>ата на получаване<br>из на получаване<br>из оказа окащане при Stripe 3DS2 Validation<br>ас гойност 100.00 EUR.<br>ата на получаване<br>15 фев 2021 15:01<br>Вессобаност 100.00 EUR.<br>ата на получаване<br>15 фев 2021 15:01<br>Валиден до:<br>2 фев 2021 07:32<br>2 1 фев 2026 07:32  | CONFIRM<br>CONFIRM<br>CON |
| СОТВЪРЖДЕНИЕ<br>С<br>С<br>С<br>С<br>С<br>С<br>С<br>С<br>С<br>С<br>С<br>С<br>С                                                                                                    | CONFIRM<br>CONFIRM<br>CON |
| СОТВЪРЖДЕНИЕ<br>С<br>С<br>С<br>С<br>С<br>С<br>С<br>С<br>С<br>С<br>С<br>С<br>С                                                                                                    | CONFIRM<br>CONFIRM<br>Poyment request for STRIPE SECURE worth 100.00<br>Receive date<br>22 Mar 2021 12:02<br>Teximbank (19245-51230)<br>ACTIVE<br>Valid from: Valid to:<br>22 Feb 2021 07:23 21 Feb 2026 07:2<br>Please enter your login password in order to<br>continue.<br>Enter your password<br>Confirm                                                                                                    |

В меню "История" има възможност да бъдат проверени всички извършени операции:

On the History menu, all performed operations can be checked:

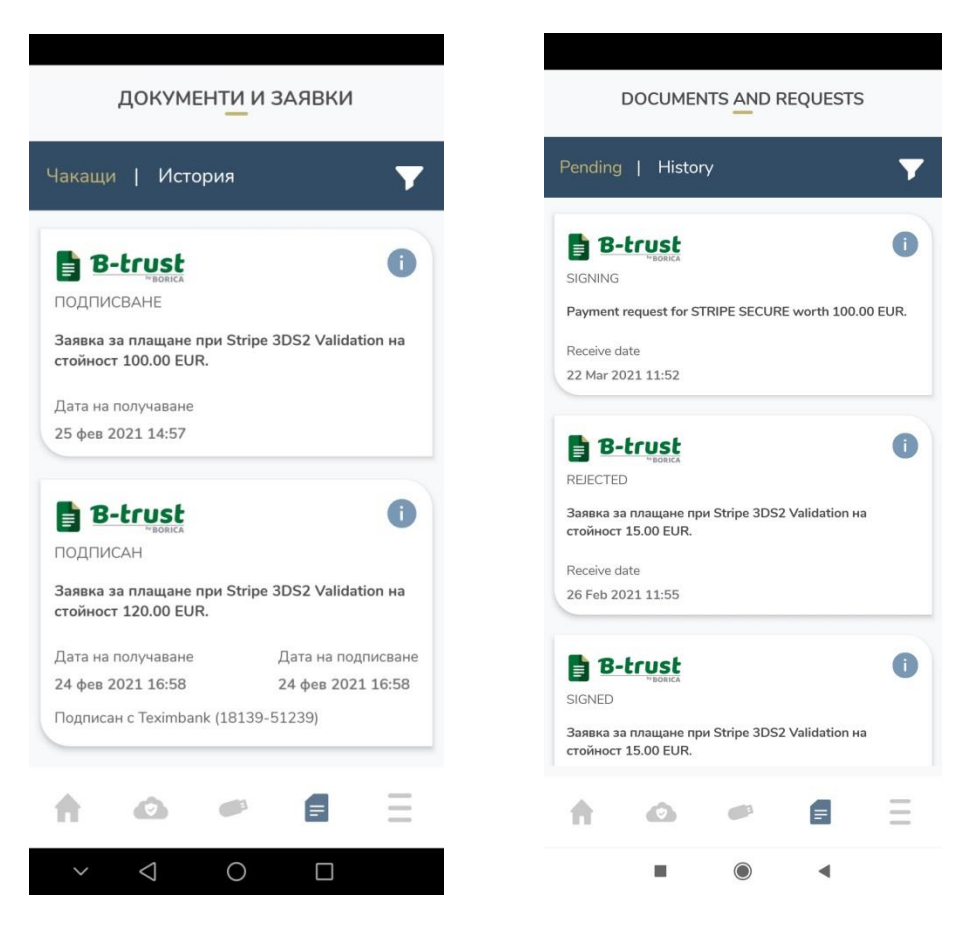